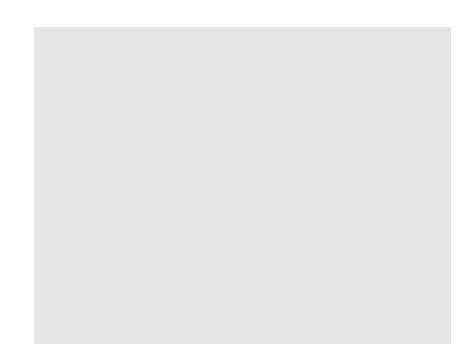

# Y10 Non-Portal Application Instructions

Office of Religious & Independent SchooSupport (ORISS)

Nonpublic School Safety Equipment (NPSE)Grant

The Nonpublic School Safety Equipment (NPSE) Grant summary can be found here.

The NPSE Grant provides New York State religious and independent schools with reimbursement for expenditures related to certain school safety and health expenses.

Institutions meeting the following criteria are eligible and encouraged to apply:

- 1. They are currently open.
- 2. They are considered a religious or independent school (non-profit or not-forprofit schools only).
- 3. They are an 853 or 4201 school who meets the rest of the criteria.
- 4. They possess a valid Office of the State (OSC) Vendor ID (or will obtain one with the submission of their grant application).
- 5. They currently have a New York State Education Department (NYSED) issued Basic Education Data System (BEDS) code.
- 6. They have filed BEDS enrollment data for the 2021-2022 school year with enrollments for grades pre-kindergarten and higher (Schools who have only reported enrollment in pre-kindergarten are ineligible.)

Please note eligibility has already been determined based on NYSED data.

The submission deadline for the Year 10 NPSE Grant is June 27, 2024.

For all questions regarding the NPSE Grant, please have your Institution ID or BEDS code ready, and contact:

NPSE-ORISS@nysed.gov Phone:(518) 474-3936

#### If the applicant does not have this information on-hand, they can:

- 1. Visit the <u>NYSED Business Portal</u>.
- 2. Complete a SEDREF Query under the Public Links Section.
- 3. From the SEDREF main search page, the user will need to enter school's Name (followed by "%") OR enter the school's SED/BEDS Code. No other information needs to be completed to perform a search. Click **Find.**

|                                                       | T SE                                | DDAS User Guide                            |                     |                    | Notice:          |
|-------------------------------------------------------|-------------------------------------|--------------------------------------------|---------------------|--------------------|------------------|
| unariatan dant ar Drinda                              | the shart of the service and an ex- | MARCONSCIENCE AND A CONTRACTOR             |                     |                    | If the           |
| e.                                                    | *.Aca                               | ademic Intervention Services               |                     |                    | please click h   |
| Summer School principals.)                            | * Ma                                | indated Services Aid & Comprehensive       | Attendance Policy ( | MSA CAP)           | (Does not apply  |
| nre-19392.4                                           |                                     |                                            |                     | "HORYDTOLDI THE HT | n în inc. serofa |
| IT CONTRACTOR AND AND AND AND AND AND AND AND AND AND | Second Second                       | : Links                                    |                     | die Other Ap       | plications       |
| 110440300210<br>                                      | Public                              | در معنی معنی معنی معنی معنی معنی معنی معنی |                     | di Other Ap        | oplications      |
| 110-9973/0020<br>*                                    | Public                              | : Links<br>engefsen: enz. g/*              |                     | Million and the an | oplications      |

A school's Institution ID will be located on the top line of the Institution Data screen. The Payee Information will be found under the OSC Vendor ID and Payee Name, located near the bottom of the data chart as indicated below.

- 4. The applicant should record the school's **Institutional ID**, **Payee Name** <u>and</u> **OSC Vendor ID**.
- 5. Close the SEDREF webpage.

| Lies this carson to see yob far insti          | itutions in SFDREF                    | <br>                             |                    |
|------------------------------------------------|---------------------------------------|----------------------------------|--------------------|
| وجويور والمشورة والمشورا ومعودات ويقفك         | -toren barda <u>n manjadhan kataj</u> | hindetses d <mark>Riftsen</mark> | alugaren sieren de |
|                                                |                                       |                                  |                    |
|                                                |                                       |                                  |                    |
| n 💌                                            | ama (Danular an Local)                | <br>                             |                    |
|                                                |                                       | <br>                             |                    |
|                                                |                                       | SED Co                           | de:                |
| an i man an an an an an an an an an an an an a | -                                     |                                  |                    |
| RISS Inst ID:                                  |                                       |                                  | -01                |
|                                                |                                       |                                  | ~                  |
|                                                | 4.11                                  | <br>يوري والمعالية المراجع       |                    |
|                                                |                                       |                                  |                    |
|                                                |                                       |                                  |                    |
|                                                |                                       |                                  |                    |
|                                                |                                       |                                  |                    |
|                                                |                                       |                                  |                    |
|                                                |                                       |                                  |                    |
|                                                |                                       |                                  |                    |
|                                                |                                       |                                  |                    |
|                                                |                                       |                                  |                    |
|                                                |                                       |                                  |                    |
|                                                |                                       |                                  |                    |

|                                                                                                    | YESHIVABNEI                                                                                                    | ZION Inst Id:                                                                                                    |                                                                                                    |                                                                                                    |                                                                                                    |
|----------------------------------------------------------------------------------------------------|----------------------------------------------------------------------------------------------------|----------------------------------------------------------------------------------------------------|----------------------------------------------------------------------------------------------------|----------------------------------------------------------------------------------------------------|----------------------------------------------------------------------------------------------------|
|                                                                                                    |                                                                                                    | -115 3 6 383 (F) 31 Get Havens                                                                                                    | ALC POMPH                                                                                                    | sterie metos klamite                                                                                                    | n alara<br>Marina                                                                                                    |
| and provide a state one-or a state of the                                                                                                    |                                                                                                    |                                                                                                    | ne de la constante de la constante de la constante de la constante de la constante de la constante de la const<br>Recepción de la constante de la constante de la constante de la constante de la constante de la constante de la | C 1999 AN & M De 1999 AN                                                                                                    | 2 음년 바이 등 -                                                                                                    |
| -                                                                                                    | N NOVEMENT OF CONTROL OF                                                                                                    |                                                                                                    | 0.231294                                                                                                    |                                                                                                    |                                                                                                    |
| vne Desc:                                                                                                    | NON-PUBLIC SCHOOLS                                                                                                    | SFILCode Effective Date                                                                                                    | 07/01                                                                                                    |                                                                                                    |                                                                                                    |
| I Grude Step Cade:                                                                                                    | 10                                                                                                    | John Alleh Lype Danet                                                                                                    |                                                                                                    |                                                                                                    |                                                                                                    |
| GPX:02 (PPy Orse)                                                                                                    | and a state of the state of the | Totale 1 - Charles (                                                                                                    |                                                                                                    |                                                                                                    |                                                                                                    |
| the second second second second second second second second second second second second second second second s                                                                                                    | <ul> <li>person</li> <li>person</li></ul>                                                                                                    | Construction and and                                                                                                    | 1.1.2.1.2.1                                                                                                    |                                                                                                    |                                                                                                    |
| Contraction of the second second second second second second second second second second second second second s                                                                                                    | the base threader is the second                                                                                                    |                                                                                                    |                                                                                                    |                                                                                                    |                                                                                                    |
| 75%                                                                                                    | FORMULT PROPERTY AND A STREET AND A STREET AND A STREE    | ·····                                                                                                    |                                                                                                    |                                                                                                    |                                                                                                    |
| со<br>                                                                                                    | Second Research and Acceptation and a second second |                                                                                                    |                                                                                                    | a second a second second second second second second second second second second second second second second s                                                                                                    | and the second second s |
|                                                                                                    | N Decision of the second second second second second second second second second second second second second se                                                                                                    | and the second second se                                                                                                    |                                                                                                    | and the second second s                                                                                                    | na ann an An                                                                                                    |
| A Martine Martine and Control of Control                                                                                                    |                                                                                                    | <ul> <li>A set of a set of the set of the set of th</li></ul>                                                                                                    | 0.55.145.36                                                                                                    | ACTINES IN CONTRACTOR                                                                                                    | - Car                                                                                                    |
| T C                                                                                                    |                                                                                                    | A . Car Data                                                                                                    | International                                                                                                    | and a second second second second second second second second second second second second second second second                                                                                                    |                                                                                                    |
|                                                                                                    | ALDUDI TO SCHOOL (DATE)                                                                                                    | - Sector Destro                                                                                                    | and the second second                                                                                                    |                                                                                                    | Present 7                                                                                                    |
| A.m. M                                                                                                    | as an early of which includes the                                                                                                    |                                                                                                    |                                                                                                    |                                                                                                    |                                                                                                    |
|                                                                                                    | THE STATE OF A DECK                                                                                                    |                                                                                                    |                                                                                                    |                                                                                                    |                                                                                                    |
| o contra la tras a 1935).<br>Bizanter: Secheral Alanceavel i Cardo (1997).                                                                                                    | INTERNATION CONTRACTOR                                                                                                    | Herschildung Geschleren eine Bergen und<br>Stander Mersen eine Bergen und<br>Stander Mersen eine Bergen und<br>Bergen und Bergen eine Bergen und<br>Bergen und Bergen eine Bergen und<br>Bergen und Bergen eine Bergen und<br>Bergen und Bergen eine Bergen und<br>Bergen und Bergen eine Bergen und<br>Bergen und Bergen eine Bergen und<br>Bergen und Bergen eine Bergen und<br>Bergen und Bergen und<br>Bergen und Bergen und<br>Bergen und Bergen und<br>Bergen und<br>Berg                                                                                                    |                                                                                                    |                                                                                                    |                                                                                                    |
| - 1999 - 1995 - 1995<br>Bizwier Schwell Awerwyshi Sode - 1997                                                                                                    | 10000000000000000000000000000000000000                                                                                                    | 119 at 2016 as a name of all<br>internals. Reads. Reason res Dower                                                                                                    |                                                                                                    | n in the sequences to see                                                                                                    | ]                                                                                                    |
| Color (1995) - 29 m<br>Ing elige Sichard Alasenavyd a Sada (1997)<br>- 1                                                                                                    | 2002 (2002 (20) (20)                                                                                                    | Hericht und sich erste seinen der<br>Richards Meinen erse Diener                                                                                                    |                                                                                                    | n Golden Appender Verstellen<br>Avenue von Stater                                                                                                    |                                                                                                    |
| <pre>clubr - CBS - 29 =<br/>harrier School A second all ode</pre>                                                                                                    |                                                                                                    | Present Cale & Cristian (2000)                                                                                                    |                                                                                                    | n Billion Appen and Aster<br>Appendix Appendix Aster<br>Appendix Appendix Appendix Appendix Appendix Appendix Appendix Appendix Appendix Appendix                                                                                                    | - 1 - * 4 J <sub>2</sub> 5                                                                                                    |
| Solar (As), ya u<br>Na nize Rahari A karawali (Dado),<br>1                                                                                                    |                                                                                                    | Hernard Cale Arrival - De B                                                                                                    |                                                                                                    | n Beland Appended Alexa<br>Alexandro and Alexandro<br>Alexandro and Alexandro<br>KD-MC #Aloop Sta                                                                                                    | i i i i i i p                                                                                                    |
| Anton (Anton (Anton))<br>Inzentere Richard Antonescych (Nodo)<br>Inzentere Richard Antonescych (Nodo)<br>Inzentere Richard Antonescych (Nodo)                                                                                                    | DAVES Sectors           COMPACTOR (ACD)           DAVES (SCOMD)           DAVES (SCOMD)                                                                                                    | Hernard Cale de Cale de Cale de B                                                                                                    |                                                                                                    | Resident Appendiation                                                                                                    | ni na lug<br>mili<br>tus<br>tus Despi                                                                                                    |
| Chill (1997)<br>Barder Robert Antoniosta Pode<br>1                                                                                                    | PARTA STAND CLEVE     PARTA STAND CLEVE     PARTA STAND CLEVE     PARTA STAND CLEVE     PARTA STAND CLEVE     PARTA STAND CLEVE     PARTA STAND CLEVE     PARTA STAND CLEVE     PARTA STAND CLEVE     PARTA STAND     PARTA STAND     PAR      | Instantial and a second of the second second                                                                                                    | Thomas -                                                                                                    | HELENT A prove and toget<br>the second second second<br>the second second second second<br>EDEN LEA OP Sta<br>EDEN LEA OP Sta                                                                                                    | rodio<br>rodio<br>tus<br>tus Desci<br>una materi                                                                                                    |
|                                                                                                    | Provide Strate Control     Provide Strate Control     Provide Strate Control     Provide Strate Control     Provide Strate Control     Provide Strate Control     EDEN Sch Op Strates Contex                                                                                                    | In a straight the second second secon                                                                                                    | Thomas a                                                                                                    | Publical Appendix Constraints                                                                                                    | tus<br>tus<br>tus Desc:                                                                                                    |
| Concernent and Andrew State State St     | Refer to set of the set of the se | The set of a set of a                                                                                                    | Trinna' -                                                                                                    | PLACE Approval Taget                                                                                                    | ing and the second second second second second second second second second second second second second second s                                                                                                    |
| China Andrea Salane ( Andreas and Andreas Andreas                                                                                                    | DAVES SECTION     DAVES SECTION     DAVES SECTION     DAVES SECTION     DAVES SECTION     DAVES     DAVES     D      | The official and the second of the second of                                                                                                    |                                                                                                    | Parent INST Id:                                                                                                    | ing and disp<br>refficient<br>tus<br>tus Desc:<br>ing Desc:<br>ing description                                                                                                    |
| Control of the second of the second of the s     | Constant of the second second se      | The official and the second of the second of                                                                                                    |                                                                                                    | Contract of the second second                                                                                                    | add<br>add<br>Nua<br>tus Desc:<br>recessive dat                                                                                                    |
| Color (1997)<br>Harder Babeel Assessed all ade                                                                                                    | DATE OF SECTION                                                                                                    | (Freedowski) (Freedowski) (Freedowski)<br>Freedowski (Freedowski)<br>(Freedowski)<br>(Freedo |                                                                                                    | DAG LA DE SA<br>DE LA DE SA<br>DE LA DE SA<br>DE LA DE SA<br>DE LA DE SA<br>DE LA DE SA<br>DE LA DE SA<br>DE LA DE SA<br>DE LA DE SA<br>DE LA DE SA<br>DE LA DE SA<br>DE SA<br>DE LA DE SA<br>DE SA<br>DE SA | in the second second se |
| Control Andread Andread An<br>Andread Andread Andread Andread Andread Andread Andread Andread Andread Andread Andread Andread Andread Andread Andread Andread Andread Andread Andread Andread Andread Andread Andread Andread Andread Andread Andread Andread Andread And  | Detter States (Section 2019)  Determined and the section of the section of the se | (In other an even here                                                                                                    |                                                                                                    | Port EADy Statement Name<br>Appendiate Appendiate<br>TDEN LEA Op Statement Name<br>Assembly District #:<br>Congressional District #:                                                                                                    | tusA typ<br>statis<br>tus Dess:<br>                                                                                                    |
| Control (1997) (1997)<br>Interest Reduced A second of Table                                                                                                    | Construction  Construction  C  | In other and the line of the line of the l                                                                                                    |                                                                                                    | And Action and Action and Action<br>Action Action and Action<br>Control Action and Action<br>Assembly District #:<br>Congressional District #:<br>Source District #:                                                                                                    | us on lig<br>refer<br>hus<br>recent man<br>event man<br>4<br>11                                                                                                    |
| Color (1997) An operation of the first of the second of the first of the second of the first of the second of the first of the second of the first of the second of the first of the second of the second of the sec     | Contraction of the second second sec  | In a standard and a standard and a stand                                                                                                    |                                                                                                    | Deri 4A 02 54<br>EDEN LEA 03 54<br>EDEN LEA 03 54<br>EDEN LEA 03 54<br>Parent INST Id:<br>Parent Name:<br>Assembly District #:<br>Congressional District #:<br>Congressional District #:                                                                                                    | is one line<br>refer to the<br>has<br>been ware<br>and the<br>second ware<br>and<br>the<br>the<br>the<br>the<br>the<br>the<br>the<br>the<br>the<br>the                                                                                                    |
| Control of the second of the second of the s     | Class Heckson (Arg)     Class Heckson (Arg)     Class Heckson (Arg)     Class Heckson (Arg)     Class Heckson (Arg)     Class Heckson (Arg)     Class Heckson (Arg)     Class Heckson (Arg)     Class Heckson (Arg)     Successor INST Id:     Successor INST Id:     Successor Name:     Assembly District Year:     Construction (District Year:     Successor (Arg))     Successor (Arg)     Successor (Arg)        | (In collection of the second of the second o                                                                                                    |                                                                                                    | Defi LA Der od Tart<br>Defi LA Der od Tart<br>ZDEN LEA Op Sta<br>ZDEN LEA Op Sta<br>Parent INST Id:<br>Parent Name:<br>Assembly District #:<br>Congressional District #:                                                                                                    | A A A A A A A A A A A A A A A A A A A                                                                                                    |
|                                                                                                    | Successor INST Id: Successor Name: Assembly District Year: Consressional District Year: Consressional   |                                                                                                    |                                                                                                    | Parent INST Id:<br>Parent INST Id:<br>Parent Static<br>Assembly District #:<br>Congressional District #:                                                                                                    | ini internet luga<br>sedis ini ini<br>hus<br>ini ini ini ini ini<br>ini ini ini<br>ini ini                                                                                                    |
|                                                                                                    | Control of the second of the second of the   |                                                                                                    |                                                                                                    | Deff 4A 2015 of 1997<br>EDEN LEA OS Sta<br>EDEN LEA OS Sta<br>EDEN LEA OS Sta<br>Parent INST Id:<br>Parent Name:<br>Assembly District #:<br>Congressional District #:<br>Series District Minory of 1997                                                                                                    | issi on lis<br>issisi<br>tus Pessi<br>reus onati<br>issi<br>issi<br>persi<br>anti lis<br>issi<br>persi<br>anti lis                                                                                                    |
|                                                                                                    | Assembly District Year:     Assembly District Year:        |                                                                                                    |                                                                                                    | Defi LA Der od Serie<br>Defi LA Option<br>ZDEN LEA Op Sta<br>ZDEN LEA Op Sta<br>Parent Name:<br>Assembly District #:<br>Congressional District #:                                                                                                    | kar<br>kar<br>har<br>har<br>har<br>har<br>har<br>har<br>har<br>har<br>har<br>h                                                                                                    |
| Chine Robert A serviced a factor<br>In a service Robert A serviced a factor<br>In a service of the service of the s |                                                                                                    |                                                                                                    |                                                                                                    | Parent INST Id:<br>Parent INST Id:<br>Parent Same:<br>Assembly District #:<br>Congressional District #:                                                                                                    | A constraint of the second second sec |

1. 2.2.

2.

# GYWFjcb''. DfYdUfUfjcb'

#### **Confirm Eligibility**

See NPSE Guidance for eligibility information for Items/Service Expenditures.

#### **Determine Invoices Categories**

To allow for a smooth and efficient application process, gather your documents in advance and determine which spending categories are applicable. There are six categories for the types of health and safety expenditures for the **Items/Service Expenditures (other than security guards)**. Please note that one invoice can cover more than one category. But generally each invoice will have its own category.

| Security Items<br>(No GUARDS) | Environmental/<br>Health | Fire Prevention | COVID 19    | Child Abuse<br>Prevention<br>Training | Health & Safety<br>Repairs |  |
|-------------------------------|--------------------------|-----------------|-------------|---------------------------------------|----------------------------|--|
| Category Eligability Dates    |                          |                 |             |                                       |                            |  |
| 2013 - 2024                   | 2016 - 2024              | 2016 - 2024     | 2020 - 2022 | 2019 - 2024                           | 2022 - 2024                |  |

#### **Master Document**

Each Section of the the **Non-Portal Application** references required documentation. If the applicant has not yet done so, it is now time to assemble all of the required documentation into one, collective **Master Document**.

- 1. The **Master Document** will be one of two mandatory attached documents to the **Non-Portal Application** e-mail submission (additional information on this process can be found in the **Submission & Reimbursement** section of this document).
- 2. The **Master Document** must include all of the required documentation.
- 3. It is imperative that time and care be put into the **Master Document** assembly.
- 4. Each page number of the **Master Document** must align and be recorded within the green areas of the workbook.

Inaccurate/misaligned Master Document page numbers are considered an incomplete application <u>and</u> will result in the application being returned to the applicant. See the next section for more details.

### GYWFjcb''. = bjc]WY = bZcfaUFjcb'fmY`ckžV'iYž⁄'fYXŁ

- 1. Click Section 3: Item/Service Expenditures
- 2. For each invoice, enter the requested invoice information.
- 3. Enter payment amount(s). Be sure to deliniate the payment amounts by category. If you are unsure, please reference the NPSE Eligibility List.
- 4. Each invoice will require a Proof of Purchase and a Proof of Payment.
- 5. Do <u>not</u> enter security guard information here. These expenses will be accounted for under Section 4 or 5.

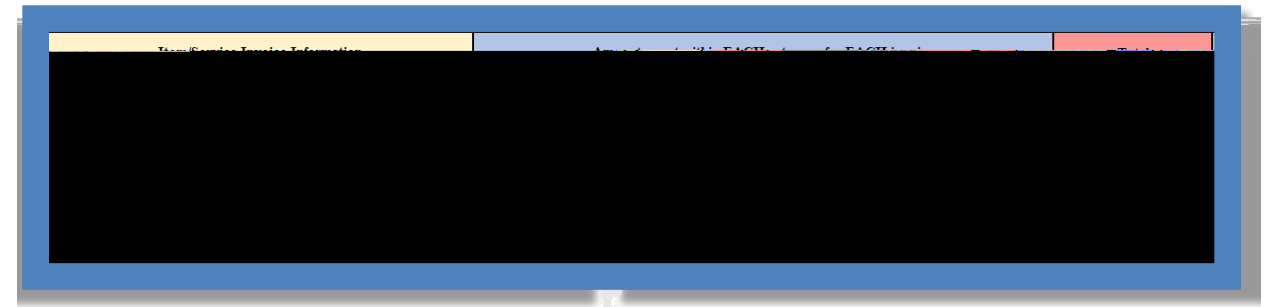

# GYWFjcb". FYei ]fYX'8cWia Ybhg'f[fYYbŁ

- 1. The green section of the form is dedicated to tracking required documents.
- Next to <u>each</u> Invoice line, there is a corresponding space to record the page number for each of the required documents. The Items/Service line items require **BOTH**:
  - a. Invoice/Proof of Puchase
  - b. Proof of Payment
- 3. Input the corresponding page numbers for your **Master Document**. As the applicant records page numbers into the green application section(s), the document will automatically update the **Document Tracker Section**.
- 4. As the **Master Document** may grow or change throughout the application process, it is best to record page numbers at the very **<u>end</u>** of the application process.
- 5. Once Section 3 is complete, the applicant may select another section.

| Kasaguninasan        | Doocurinestica |            |            |               |
|----------------------|----------------|------------|------------|---------------|
| ninina(<br>A., 1980) | Dangsferf      | Product -  | Involan(   | т<br>1, - тай |
| 28 (i) ag            | Bage 2004.70   | hego (0)%) | TSACK Spec | ેન            |
| 3                    | 4              | 7          | 1          |               |
|                      |                |            |            |               |

## GYW**j**cb'(.'9`][]V]`]hni

See NPSE Guidance for eligibility information for Contracted Security Guard expenses.

## GYWFjcb'(.'=bjc]WY'=bZcfaUFjcb'fmY`ck'/'fYXŁ

- 1. Click **Section 4** to navigate to the the **Contracted Personnel Expenditures** section of the application.
- 2. Like in **Section 3**, complete the invoice lines.
- 3. Do <u>not</u> enter School Personnel/School Employee security guard information here. These expenses will be accounted for under **Section 5**.

# GYWFjcb'(.'FYei]fYX'8cWiaYbhg'f[fYYbŁ

- 1. The green section of the form is dedicated to tracking required documents.
- 2. Next to <u>each</u> Invoice line, there is a corresponding space to record the page number for each of the required documents:
- 3. The Contracted Personnel Expenditures section requires <u>all</u> the following:
  - a. Invoice/Proof of Purchase
  - b. Proof of Payment
  - c. Personnel Activity Report (PAR)
  - d. School Calendar
- 4.

# 8 cWia YbhHfUW\_Yf. BMG98 JYf]ZJWUHjcb

It is critical that the NPSE application is complete. Before the content review of a Y10 NPSE Non-Portal Application, the review team will perform a completion check. This